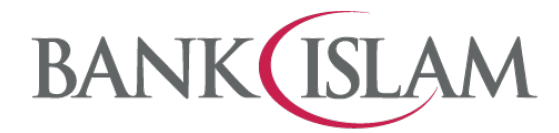

## Frequently Asked Questions (FAQ)

| No | Question                                      |                                                                                                    |                              |                           | Answer               |                             |                       |
|----|-----------------------------------------------|----------------------------------------------------------------------------------------------------|------------------------------|---------------------------|----------------------|-----------------------------|-----------------------|
| 1  | Who can open account online?                  | Online account opening is available to all new and existing<br>individual customers who have any accounts such as Financing,<br>Credit Cards, Savings, Current & Investment Account with Bank<br>Islam                                                                                                    |                              |                           |                      |                             |                       |
| 2  | How do I open an account online?              | New and existing customers can access to our website<br>(www.bankislam.com) and look for Account Opening or go to<br>https://vao.bankislam.com.my/vpnew to select the account to be<br>opened.<br>Existing customers have another option by logging into our<br>Internet Banking and select My Account > Apply > Open New<br>Account |                              |                           |                      |                             |                       |
| 3  | What are the accounts that I can open online? | Below are the accounts that can be opened online:                                                                                                    |                              |                           |                      |                             |                       |
|    |                                               |                                                                                                    | Account                      | Туре                      | ype Account Name     |                             |                       |
|    |                                               |                                                                                                    |                              |                           | Qard Savings A       | Account-i                   |                       |
|    |                                               |                                                                                                    | Deposit                      |                           | Basic Savings A      | Account-i                   |                       |
|    |                                               | Account                                                                                                    |                              |                           | Qard Current A       | ent Account-i               |                       |
|    |                                               |                                                                                                    |                              | Basic Current A           |                      | Account-i                   |                       |
|    |                                               | Investment<br>Account                                                                                                    |                              | nt                        | Al-Awfar Accou       | nt                          |                       |
|    |                                               |                                                                                                    |                              |                           | iGAIN Account        |                             |                       |
| 4  | What is the initial deposit /                 | The m                                                                                                    | ninimum am                   | ount y                    | ou need to depos     | sit differs from            | m one                 |
|    | placement to open an account online?          | Account Typ                                                                                                    |                              | Account Type Product Name |                      | Initial De<br>Placen<br>(RN | eposit/<br>nent<br>I) |
|    |                                               |                                                                                                    |                              | Qard<br>Acco              | Savings<br>ount-i    | 100                         | )                     |
|    |                                               | Dep                                                                                                    | osit                         | Basio<br>Acco             | c Savings<br>ount    | 20                          |                       |
|    |                                               | Account                                                                                                    |                              | Qard<br>Acco              | Current<br>ount-i    | 500                         | )                     |
|    |                                               |                                                                                                    |                              | Basio<br>Acco             | c Current            | 500                         | )                     |
|    |                                               | Investment Al-<br>Account iG                                                                                                    |                              | Al-Av                     | vfar Account         | 100                         | )                     |
|    |                                               |                                                                                                    |                              | iGAll                     | N Account            | 1,00                        | 0                     |
|    |                                               | accou<br>placer                                                                                                    | nt to anothe<br>nent require | er. Her<br>ed:            | e is the list of the | e initial depos             | sit/                  |

| 5  | When can I open an account online?                                                                                         | You can open an account online between 6:01am until 11:30pm (Malaysian time) on daily basis.                                                                                                    |  |
|----|----------------------------------------------------------------------------------------------------|----------------------------------------------------------------------------------------------------|--|
| 6  | What are the supported web browsers to open an account online?                                                             | Our online account opening is best viewed using Microsoft Edge,<br>Google Chrome, Mozilla Firefox, Opera and Safari.                                                                                                    |  |
| 7  | Do I need to upload any<br>document to open an<br>account?                                                                 | For New CustomerYour MyKad (NRIC) is required. At this moment, other cards such<br>as MyTentera, MyKid, MyPR, MyKAS and MyPolis are yet to be<br>accepted.For Existing Customer<br>No document is required.                                                                                                    |  |
| 8  | How can I transfer the initial deposit/ placement?                                                                         | You may use FPX to transfer your initial deposit / placement.<br>Alternatively, you can perform own account transfer or DuitNow<br>transfer from other banks or use Bank Islam Cash Deposit<br>Machine to deposit cash into your new account.                                                                                                    |  |
| 9  | If I fail to transfer the initial<br>deposit/ placement within 30<br>days, what will happen to my<br>newly opened account? | Your account will be automatically closed should there be no deposit made within 30 days from the date the account is successfully opened online.                                                                                                    |  |
| 10 | Can a 3rd party (e.g. my<br>parents) transfer the initial<br>deposit/ placement to my<br>new account?                      | <ul> <li>For New Customers</li> <li>No, the initial deposit / placement into your newly opened account must be from your own account with another bank. Your transfer will be rejected should the account name differs from your name stated on MyKad.</li> <li>For Existing Customer</li> <li>Yes. We accept any incoming fund transfer from any source for example via third party transfer, DuitNow or any form of transfer.</li> </ul> |  |
| 11 | Can I transfer below than the initial deposit/ placement?                                                                  | No. You are not able to proceed if your transfer amount is below<br>than the initial deposit/ placement.                                                                                                    |  |
| 12 | How do I know whether my account is successfully opened online?                                                            | During the process, there is an acknowledgement page prompted<br>online to notify you that the account has been successfully<br>opened (at the end of the account opening). You may also view<br>the account number in Account Summary dashboard once you<br>login to Internet Banking or GO by Bank Islam.                                                                                                    |  |
| 13 | Will I get any verification<br>code for online account<br>opening?                                                         | For New Customer<br>You are required to register your phone number during the<br>account opening process. OTP code will be sent to the registered<br>phone number for verification purposes.                                                                                                    |  |

|    |                                                                                                    | <b>For Existing Customer</b><br>OTP code will be sent to the registered phone number with Bank<br>Islam for verification purposes.<br>Should your phone number differ from our record, you need to<br>visit Bank Islam's nearest branch to update your phone number.                                                                                                    |  |  |
|----|----------------------------------------------------------------------------------------------------|----------------------------------------------------------------------------------------------------|--|--|
| 14 | Will I be given a new debit card for my new account?                                                                         | For New Customer<br>Yes, you need to visit our nearest branch to collect and activate<br>your debit card.                                                                                                    |  |  |
|    |                                                                                                    | For existing customer<br>No. Your new account will be linked to your existing debit card. If<br>you have more than one debit card, we will link to the latest issued<br>debit card with active status. To request a new debit card or de-<br>link the account, please visit our nearest branch.<br>If you wish to replace your card (due to faulty, expired, etc), you<br>may log in to Internet Banking and select Debit Card<br>Maintenance. The replacement card will be delivered to your<br>registered address with the Bank.<br>Please note that there is fee imposed on replacement of debit card<br>due to lost, stolen or damaged and you can refer to<br>www.bankislam.com for the relevant fees and charges.                                                                                                    |  |  |
| 15 | How do I activate my new debit card?                                                                                         | You may activate your debit card by visiting our nearest branch<br>or log in to Internet Banking, select Debit Card Maintenance and<br>select Debit Card Activation menu.                                                                                                    |  |  |
| 16 | I'm an existing customer.<br>What are the steps required<br>to open account online via<br>Bank Islam's Corporate<br>Website? | <ul> <li>Please follow the following steps: <ol> <li>Click Account Opening on our corporate website www.bankislam.com</li> <li>You will be redirected to Online Account Opening page (https://vao.bankislam.com.my/vpnew).</li> <li>Select ID type and key in your identification number. Click Continue to proceed.</li> <li>System will verify your identification number keyed-in and send the verification code to your registered mobile number. Key-in the OTP and click Continue to proceed</li> <li>Verify the information displayed on the screen. You can perform online update for Marital Status and Employment Information. Click Continue to proceed.</li> <li>Please select your preferred product/account. Click Continue to proceed.</li> <li>If you opt for Investment Account, please fill in Suitability Assessment STEP 06 Form (SAF). Click Next to proceed.</li> <li>Read, understand and acknowledge the Akad Statement &amp; PIDM Declaration and Click Continue</li> <li>Read, understand and acknowledge the Account Opening Declaration and click Continue</li> <li>Read, understand and acknowledge the Cross Selling Consent and click Continue</li> </ol></li></ul> |  |  |

|    |                                        | xi.    | Answer all questions under FATCA Declaration and                  |
|----|----------------------------------------|--------|-------------------------------------------------------------------|
|    |                                        |        | click Continue                                                    |
|    |                                        | xii.   | Fill in the Tax Residency if you have any oversea                 |
|    |                                        |        | working experience and click <b>Submit</b>                        |
|    |                                        | xiii.  | Transfer the initial deposit using FPX and click Proceed.         |
|    |                                        | xiv.   | Select the nearest branch and tick on all declarations.           |
|    |                                        | XV.    | Confirm on the initial deposit amount and click Continue          |
|    |                                        |        | to proceed with the payment.                                      |
|    |                                        | xvi.   | Click Submit to generate the account number                       |
|    |                                        | XVII.  | Once complete, the system will direct to Account                  |
|    |                                        |        | Opening acknowledgement page.                                     |
| 17 | I'm an existing customer.              | Please | follow the following steps:                                       |
|    | What are the steps required            |        |                                                                   |
|    | to open a Deposit Account              | i.     | Go to https://www.bankislam.com                                   |
|    | via Bank Islam Internet                | ii.    | Login to Bank Islam Internet Banking                              |
|    | Banking?                               | iii.   | Click My Accounts, click Apply and select Open New                |
|    | 6                                      |        | Account                                                           |
|    |                                        | iv.    | Select the type of account you wish to open under the             |
|    |                                        |        | Deposit Account and click Next to proceed                         |
|    |                                        | V.     | A checkbox stated I am expecting capital protection               |
|    |                                        |        | deposit products will be checked by default                       |
|    |                                        | vi.    | Under Account Opening Details, select which account               |
|    |                                        |        | you would like to make the deposit from the From                  |
|    |                                        |        | Account dropdown                                                  |
|    |                                        | vii.   | Select your <b>Preferred State</b> and <b>Preferred</b> Branch to |
|    |                                        | viii.  | Key in the desired amount of deposit. Refer to question           |
|    |                                        |        | No. 4 for the minimum amount of deposit                           |
|    |                                        | ix.    | Select the Source of Funds from the dropdown                      |
|    |                                        | Х.     | Read, understand, and tick all items under Akad                   |
|    |                                        |        | Statement & Declarations. Click Next to proceed                   |
|    |                                        | xi.    | Read and understand the <b>Consent for Cross Selling</b>          |
|    |                                        | xii    | Provide your answers for all questions under <b>FATCA</b>         |
|    |                                        |        | <b>Declaration</b> by using the dropdown answers and tick if      |
|    |                                        |        | agree to the FAILA Declaration                                    |
|    |                                        | XIII.  | Click the dropdown to provide your answer for Tax                 |
|    |                                        |        | the confirmation page                                             |
|    |                                        | viv    | At the confirmation page, vorify the details of the request       |
|    |                                        | XIV.   | displayed if correct click <b>Persuant</b> i Access Code          |
|    |                                        | NV.    | Key in the LAccess Code cont to your registered share             |
|    |                                        | XV.    | number                                                            |
|    |                                        | xvi    | Your request is successful if the status Successful is            |
|    |                                        |        | shown under ' <b>Status</b> '. Kindly visit your preferred branch |
|    |                                        |        | to collect the debit card of the account                          |
| 18 | I'm an existing customer               | Please | follow the following steps:                                       |
|    | What are the steps required            | 1.5400 |                                                                   |
|    | to open an Investment                  | i.     | Go to https://www.bankislam.com /                                 |
|    | Account via Bank Islam                 | ii.    | Login to Bank Islam Internet Banking                              |
|    | Internet Banking?                      | iii.   | Click My Accounts, click Apply and select Open New                |
|    | ······································ |        | Account                                                           |
|    |                                        | iv.    | Select the type of account you wish to open under the             |
|    |                                        |        | Investment Account and click Next to proceed                      |

|    |                            | V.    | A checkbox stated I am expecting return that is<br>higher than the deposit products even at the<br>expense of the capital preservation will be checked |
|----|----------------------------|-------|----------------------------------------------------------------------------------------------------|
|    |                            |       | by default                                                                                                    |
|    |                            | vi.   | Read and understand all items in <b>Suitable Assessment</b><br><b>Form</b> and tick where applicable and click <b>Next</b> to                          |
|    |                            |       | proceed                                                                                                    |
|    |                            | vii.  | Under Account Opening Details, select which account you would like to make the placement from the From                                                 |
|    |                            |       | Account dropadown                                                                                                    |
|    |                            | VIII. | Select your Preferred State and Preferred Branch to                                                                                                    |
|    |                            |       | open account                                                                                                    |
|    |                            | IX.   | Key in the desired amount of placement. Refer to                                                                                                    |
|    |                            |       | question <b>number 4</b> above for the minimum amount of                                                                                               |
|    |                            |       | placement                                                                                                    |
|    |                            | Х.    | Select the Source of Funds from the dropdown                                                                                                    |
|    |                            | xi.   | Read, understand, and tick all items <b>under Akad</b>                                                                                                 |
|    |                            |       | Statement & Declarations. Click Next to proceed                                                                                                    |
|    |                            | xii.  | Read and understand the <b>Consent for Cross Selling</b>                                                                                               |
|    |                            |       | and tick the box                                                                                                    |
|    |                            | xiii. | Provide your answers for all questions under FATCA                                                                                                    |
|    |                            |       | <b>Declaration</b> by using the dropdown answers and tick if                                                                                           |
|    |                            |       | agree to the above FATCA Declaration                                                                                                    |
|    |                            | xiv.  | Click the dropdown to provide your answer for <b>Tax</b>                                                                                               |
|    |                            |       | Residency Declaration and click Next to proceed to                                                                                                    |
|    |                            |       | the confirmation page                                                                                                    |
|    |                            | XV.   | At the confirmation page, verify the details of the request                                                                                            |
|    |                            |       | displayed. If correct, click <b>Request i-Access Code</b>                                                                                              |
|    |                            | xvi.  | Key in the <b>i-Access Code</b> sent to your registered phone number                                                                                   |
|    |                            | xvii. | Your request is successful if the status <b>Successful</b> is                                                                                          |
|    |                            |       | shown under 'Status'. Kindly visit your preferred branch                                                                                               |
|    |                            |       | to collect the debit card of the account                                                                                                    |
| 10 | l'm a navy avataman \\/hat |       |                                                                                                    |
| 19 | Im a new customer. What    | Danaa | it Account                                                                                                    |
|    | and the steps required to  | Depos | <u>n Account</u>                                                                                                    |
|    | open an account online :   | i     | Click Account Opening on our corporate website                                                                                                    |
|    |                            | 1.    | www.bankislam.com                                                                                                    |
|    |                            | ii    | You will be redirected to Online Account Opening page                                                                                                  |
|    |                            |       | (https://vao.bankislam.com.mv/vpnew)                                                                                                    |
|    |                            | iii.  | Select <b>ID type</b> and key in your identification number                                                                                            |
|    |                            |       | Click Continue to proceed.                                                                                                    |
|    |                            | iv.   | Enter your mobile number and click Request OTP                                                                                                    |
|    |                            | ٧.    | Key in the verification code sent to your mobile number                                                                                                |
|    |                            |       | and click <b>Continue</b>                                                                                                    |
|    |                            | vi.   | Have your ID ready and click Let's Get Started and                                                                                                    |
|    |                            |       | Start                                                                                                    |
|    |                            | vii.  | <b>U</b> pload your ID using your mobile phone or webcam                                                                                               |
|    |                            | viii. | If you wish to switch to your mobile phone, you may                                                                                                    |
|    |                            |       | scan the QR code appeared on your screen.                                                                                                    |
|    |                            | ix.   | Fill in all items under <b>Tell Us More About You</b> and click                                                                                        |
|    |                            |       | Continue to proceed                                                                                                    |
|    |                            | х.    | Under the Check Your Account Selection, fill in all                                                                                                    |
|    |                            |       | items by choosing the answers from the dropdown and                                                                                                    |
|    |                            |       | click Continue                                                                                                    |

| vi          | Coloct your Durnage of Account Opening from the                 |
|-------------|-----------------------------------------------------------------|
| XI.         | Select your Purpose of Account Opening from the                 |
|             | dropdown or fill in your answer and click Continue              |
| xii.        | Read, understand and acknowledge the <b>Akad</b>                |
|             | Statement & PIDM Declaration and Click Continue                 |
| xiii.       | Read, understand and acknowledge the Account                    |
|             | Opening Declaration and click Continue                          |
| xiv         | Answer all questions under FATCA Declaration and                |
| AIV.        | click Continuo                                                  |
| 201         | Dood understand and calinowledge the Cross Selling              |
| XV.         | Read, understand and acknowledge the <b>Cross Sening</b>        |
|             | Consent and click Continue                                      |
| XVI.        | Fill in the Tax Residency if you have any oversea               |
|             | working experience and click <b>Submit</b>                      |
| xvii.       | Verify your details and click <b>Continue</b>                   |
| xviii.      | Transfer the initial deposit amount via FPX and click           |
|             | Proceed                                                         |
| xix         | Confirm your transaction details and click <b>Continue</b>      |
|             | Select your preferred Debit Card design and click               |
| <del></del> |                                                                 |
|             |                                                                 |
| XXI.        | Read, understand and acknowledge CNP Declaration                |
|             | and product disclosure sheet.                                   |
| xxii.       | Click <b>Continue</b> and you will be directed to the           |
|             | confirmation page                                               |
|             |                                                                 |
| Invest      | ment Account                                                    |
|             |                                                                 |
| ;           | Click Account Opening on our corporate website                  |
| 1.          |                                                                 |
|             |                                                                 |
| П.          | You will be redirected to Online Account Opening page           |
|             | (https://vao.bankislam.com.my/vpnew).                           |
| iii.        | Select <b>ID type</b> and key in your identification number     |
| iv.         | Enter your mobile number and click <b>Request OTP</b>           |
| V.          | Key in the verification code sent to your mobile number         |
|             | and click <b>Continue</b>                                       |
| vi          | Have your ID ready and click Let's Get Started and              |
| •••         | Start                                                           |
| vii         | Unload your ID using your mobile phone or websem                |
| VII.        |                                                                 |
| VIII.       | i you wish to switch to your mobile phone, you may              |
|             | scan the QR code appeared on your screen.                       |
| ix.         | Fill in all items under <b>Tell Us More About You</b> and click |
|             | Continue to proceed                                             |
| х.          | Under the Check Your Account Selection, fill in all             |
|             | items by choosing the answers from the dropdown.                |
| xi.         | Fill in the Suitability Assessment Form and click               |
|             | Continue                                                        |
| xii         | Select your <b>Purnose of Account Opening</b> from the          |
| 7           | drondown or fill in your answer and click <b>Continue</b>       |
| viii        | Dood understand and calcowledge the Alcad                       |
| XIII.       | Reau, understand and acknowledge the Akau                       |
|             | Statement & PIDM Declaration and Click Continue                 |
| xiv.        | Read, understand and acknowledge the Account                    |
|             | Opening Declaration and click Continue                          |
| XV.         | Answer all questions under FATCA Declaration and                |
|             | click <b>Continue</b>                                           |
| xvi.        | Read, understand and acknowledge the Cross Selling              |
|             | Consent and click Continue                                      |
| xvii        | Fill in the Tax Residency if you have any oversea               |
|             | working experience and click <b>Submit</b>                      |
| 1           |                                                                 |

|    |                        | xviii.          | Verify your details and click <b>Continue</b>         |
|----|------------------------|-----------------|-------------------------------------------------------|
|    |                        | xix.            | Transfer the initial deposit amount via FPX and click |
|    |                        |                 | Proceed                                               |
|    |                        | XX.             | Confirm your transaction details and click Continue   |
|    |                        | <del>xxi.</del> | Select your preferred Debit Card design and click     |
|    |                        |                 | Continue                                              |
|    |                        | xxii.           | Read, understand and acknowledge CNP Declaration      |
|    |                        |                 | and product disclosure sheet.                         |
|    |                        | xxiii.          | Click <b>Continue</b> and you will be directed to the |
|    |                        |                 | confirmation page                                     |
| 20 | I need help with my    | You ca          | n call our Call Centre at 03 26900 900 or email       |
|    | application. Who can I | contact         | tcenter@bankislam.com.my for assistance.              |
|    | contact?               |                 |                                                       |
|    |                        |                 |                                                       |
|    |                        |                 |                                                       |